#### PROTECTGLOBAL.COM

## IntelliCloud™

INSTALLATION AND USE

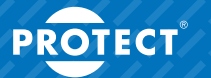

SECURED IN SECONDS

# IntelliCloud™ - installation and use

## Index

- 1. Before installation of the IPCard™
- 2. Access to IntelliCloud<sup>™</sup>
- 3. Login to IntelliCloud™
- 4. Dashboard
- 5. Map view
- 6. Add new customer
- 7. Add new location
- 8. Add new Fog Cannon™
- 9. Add new user
- 10. View Fog Cannons™
- 11. My profile

#### Warning:

When deleting a Fog Cannon<sup>™</sup>, customer or location, all pertaining information will also be deleted. It is not possible to restore it.

# 1. Before installation of the IPCard<sup>™</sup>

If needed, upgrade the firmware in the Fog Cannon  $^{\rm to}$  to v3.00 or higher.

Write down the PCB serial number (NOT the Fog Cannon<sup>m</sup> serial number).

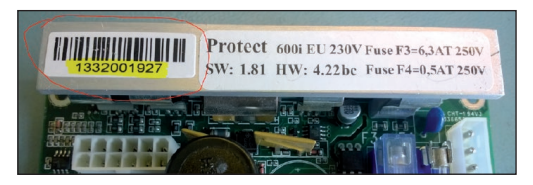

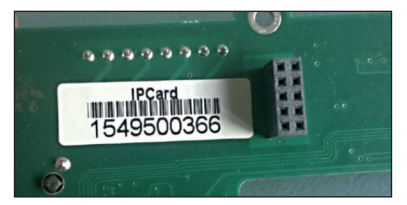

Use the IPCard<sup>m</sup> manual to install and setup the IPCard<sup>m</sup>. If necessary, upgrade the firmware in the IPCard<sup>m</sup> to v1.07.

To access the IntelliCloud  ${}^{\mathbb{M}},$  no changes on the IPCard  ${}^{\mathbb{M}}$  are needed.

We recommend changing the access code on the IPCard™.

### 2. Access to IntelliCloud<sup>™</sup>

Request access by sending an e-mail to the PROTECT™ Distributor/Partner in your country.

An account with your name, company and password will be created.

When you receive the user name and password, you can log in to cloud.protectglobal.com.

We recommend changing the password.

### 3. Login to IntelliCloud<sup>™</sup>

Open https://cloud.protectglobal.com in a web browser.

| innerseense  |                       | loud™<br>ING SYSTEM<br>###8500 |  |
|--------------|-----------------------|--------------------------------|--|
|              | [i-mail               |                                |  |
|              | Password              | ۵                              |  |
|              | I forgot my password  | Sign on                        |  |
| <b>⊕</b> tra | sh ODeursch () França | is ()Italiano 🖲 Español        |  |

Select your language and log in.

The first time you login, you are asked to review the terms and conditions.

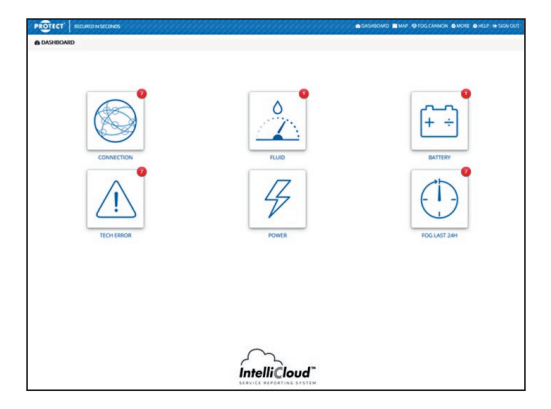

#### 4. Dashboard

The dashboard shows 6 icons.

Any red dot on an icon indicates that a Fog Cannon  $^{\mathbb{M}}$  requires your attention.

Click on the icon(s) with the red dot(s) to learn more.

The number tells you the number of affected Fog Cannons  $\ensuremath{^{\rm TM}}$  in this category.

It is not necessarily an error.

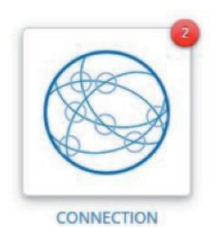

"CONNECTION" tells you if there has been no connection from the Fog Cannon<sup>M</sup> to the IntelliCloud<sup>M</sup> for more than two hours.

Possible reason: Upgrade of switches and routers on locations.

Info: The Fog Cannon  $\ensuremath{^{\mathrm{M}}}$  is probably still active and ready to discharge.

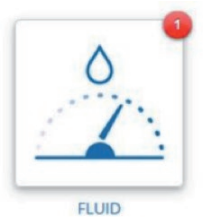

"FLUID" shows Fog Cannons<sup>™</sup> with low fluid levels equivalent to the same information in IntelliSuite<sup>™</sup> and the LED display on the Fog Cannon<sup>™</sup> (fault code E2).

Info: The Fog Cannon<sup>™</sup> has one shot left.

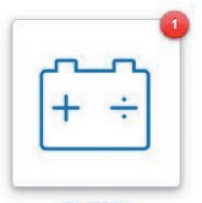

BATTERY

"BATTERY" shows Fog Cannons™ with battery fault codes E4. E5 and/or E6.

Info: The Fog Cannon<sup>™</sup> is active and ready to discharge.

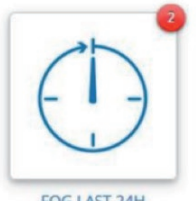

FOG LAST 24H

"FOG LAST 24H" indicates Fog Cannons™ that have to be discharged within the past 24 hours equivalent to the same information in IntelliSuite™ and on the LED display on the fog cannon (fault code E2).

Info: The Fog Cannon<sup>™</sup> has one shot left.

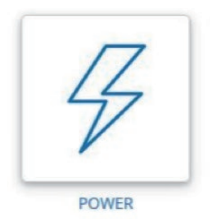

"POWER" shows Fog Cannons™ that fail due to lost mains power.

The Fog Cannon  $^{\rm M}$  can discharge within its backup period (refer to its datasheet for more information).

Restore local power supply urgently.

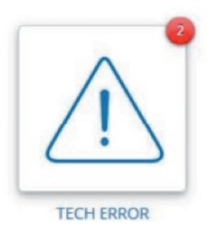

"TECH ERROR" means technical error. The Fog Cannon™ is unable to discharge and requires your attention urgently.

### 5. Map view

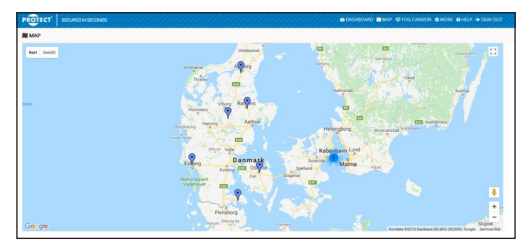

Each pin on the map represents a Fog Cannon<sup>™</sup> registered in IntelliCloud<sup>™</sup>.

Click on a pin to learn more.

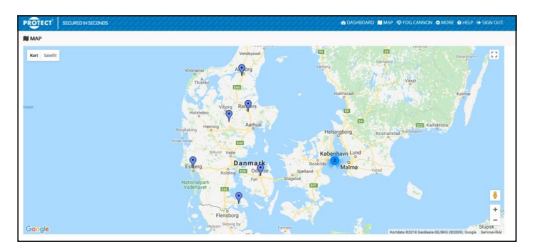

Please note that the pins do not change colour.

In areas with multiple Fog Cannons  $\ensuremath{^{\rm M}}$  , the pin will show the total number.

#### 6. Add new customer

The hierarchy of IntelliCloud™:

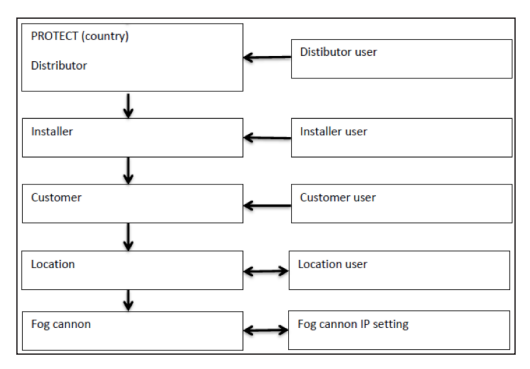

Select "MORE" in the menu.

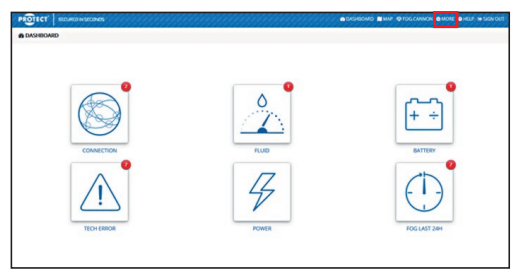

#### Select "MANAGE CUSTOMERS". Click on the green button "NEW".

| PROTECT' SECURED INSECTIONS |             | A DASHBOARD MAAP OF FOS CANNON O MORE OF HELP IS SIGN OUT |
|-----------------------------|-------------|-----------------------------------------------------------|
| MANAGE CUSTOMERS            |             | 1074                                                      |
|                             |             | Search                                                    |
| CUSTOMER                    | A INSTALLER | 0 LOCATIONS 0 ACTIONS                                     |

| PROTECT' SECURED IN SECONDS | 🔿 DASHDOARD 👹 M                                      | AP @ FOG CANNON @ MORE @ HELP IN SIGN OUT |
|-----------------------------|------------------------------------------------------|-------------------------------------------|
| 間 NEW                       |                                                      |                                           |
| Installer                   | Installer Manual                                     |                                           |
| Customer name               |                                                      |                                           |
| Address                     |                                                      |                                           |
| Postal/Zip code             |                                                      |                                           |
| City                        |                                                      |                                           |
| Country                     | Denmark                                              |                                           |
| Contact phone               |                                                      |                                           |
| Contact e-mail              | Contact e-email - this is NOT the username for login |                                           |
|                             |                                                      | Create a new location to this customer    |
| Back                        |                                                      | Create                                    |
|                             |                                                      |                                           |

Fill in the required information.

If you wish to add more customers, then uncheck the checkbox just above the "CREATE" button. Otherwise you will be directed to the "Add new location" page.

## 7. Add new location

Select "MORE" in the menu. Select "MANAGE LOCATIONS". Click on the green button "NEW".

| PROTECT SECURED IN SECONDS |                                            |
|----------------------------|--------------------------------------------|
| # NEW                      |                                            |
| Customer                   | Protect Customer ~                         |
| Name                       | Enter a name that identifies this location |
| Address                    |                                            |
| Postal/Zip code            |                                            |
| City                       |                                            |
| Country                    | Denmark v                                  |
| Box                        | Create a new for cannot be the location    |

Fill in required information.

Important! Take care to enter precise address information, as this is used in the map view.

If you wish to add more locations, then uncheck the checkbox just above the "CREATE" button. Otherwise you will be directed to the "Add new Fog Cannon<sup>™</sup>" page.

## 8. Add new Fog Cannon<sup>™</sup>

Select "FOG CANNON™" in the menu. Click the green button "NEW".

| PROTECT SECURED IN SECONDS                   | KIN OUT |
|----------------------------------------------|---------|
|                                              |         |
| Distributor                                  | _       |
| PROTECT Denmark Distributar                  |         |
| Installer                                    |         |
| PROTECT Denmark Installater                  | ~       |
| Customer                                     |         |
| Protect Customer                             | ×       |
| Location                                     |         |
| Aalborg                                      | ~       |
| PC8 serial no.                               |         |
| Enter serial number for the fog cannon PCB   |         |
| IPCard serial no.                            |         |
| Enter serial number for the IPCard           |         |
| Nama                                         |         |
| Enter a name that identifies this fog cannon |         |
| Back                                         | Create  |

#### RED:

Use the drop-down menus (Distributor - Installer - Customer - Location) to select the location of the Fog Cannon  $^{\mathbb{M}}.$ 

#### GREEN:

Type in the PCB and IPCard<sup>M</sup> serial numbers (NOT the Fog Cannon<sup>M</sup> serial number).

#### BLUE:

Name the Fog Cannon<sup>™</sup> with the exact location, e.g. Meeting room 1 or Warehouse C2. If the Fog Cannon<sup>M</sup> has not yet been connected to the internet or if the serial number is incorrect, you will see this message:

Verify that the serial numbers have been entered correctly, and check "Ignore serial match" to proceed.

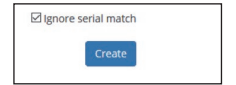

#### 9. Add new users

Select "MORE" in the menu. Select "MANAGE USERS". Click the green button "NEW".

| PROTECT' SECUREDINSECONDS    |        |
|------------------------------|--------|
| 쓸 NEW                        |        |
| General Permissions Settings |        |
| User role                    |        |
| Customer                     |        |
| Select customer              |        |
| Protect Customer             |        |
| Name                         |        |
| Consectionine                |        |
| Username                     |        |
| Password                     |        |
| Enter password               |        |
| Confirm password             |        |
| Reenter password to confirm  |        |
| Back                         | Create |

In the drop-down menu select the user role and customer relation.

In the "USERNAME" field, enter the user's e-mail address.

| General Permissions                                                                                                    | Settings |  |   |
|----------------------------------------------------------------------------------------------------|----------|--|---|
| User class                                                                                                    |          |  |   |
| Admin                                                                                                    |          |  | ~ |
| Can addredit installer admir Can addredit installer user Can addredit customer user Can addredit customer user Can addredit customer user Can addredit devices Allow web access Allow mail notification | in.      |  |   |

Permissions: Custom permissions can be assigned/revoked as necessary.

Settings: An e-mail notification will be sent, if attention is required. Under Settings you define how often the system should send a reminder.

#### 10. View Fog Cannons™

Select "FOG CANNON  $^{\mathrm{M}}$ " in the menu. Click the green button "NEW".

| PROTECT' SECURED IN SECONDS |              |   |                | MAR OFFICE CANNON | <b>O</b> MORE |             |        |
|-----------------------------|--------------|---|----------------|-------------------|---------------|-------------|--------|
|                             |              |   |                |                   |               |             | N.CW   |
|                             |              |   |                | Search:           |               |             |        |
| NAME                        | LOCATION     | 0 | PCB SERIAL NO. |                   | -0            |             | CTIONS |
| 600i messe 1                | Bella center |   | 1637004513     |                   |               | DETAILS EDE | REMOVE |
| 600/ messe 2                | Bella center |   | 1637002812     |                   |               | DETAILS EDF | REMOVE |
| Fog cannon in Aalborg       | Aalborg      |   | 1249000250     |                   | 1             | DETAILS EDF | REMOVE |
| Fog cannon in Copenhagen    | Kabenhavn    |   | 1239000400     |                   | 1             | DETAILS EDD | REMOVE |
| Fog cannon in Copenhagen    | Kabenhaim    |   | 1251000047     |                   | 1             | DETAILS EDF | REMOVE |
| Fog cannon in Esbjerg       | Estijerg     |   | 1251000045     |                   | 1             | DETAILS EDF | REMOVE |
| Fog cannon in Odense        | Odense       |   | 1205000568     |                   | 1             | DETAILS EDE | REMOVE |
| Fog cannon in Randers       | Randers      |   | 1249000255     |                   | 1             | DETAILS EDF | REMOVE |
| Fog cannon in Sanderborg    | Senderborg   |   | 1240000004     |                   | 1             | DETAILS EDF | REMOVE |
| Showing 1 to 9 of 9 entries |              |   |                |                   | Pres          | nous 1      | Next   |

You can sort the fog cannons by clicking on NAME, LOCATION or PCB SERIAL NUMBER.

Search: Start typing to automatically search all your IntelliCloud™ enabled Fog Cannons™.

Details: Click on the blue "DETAILS" buttons to get the latest status of the Fog Cannons  $^{\mathrm{M}}$ .

Important! The status is NOT live - the information can be up to 20 minutes old.

| Backup battery system    | 1                               |
|--------------------------|---------------------------------|
| Battery detected         |                                 |
| Battery health condition | Very Good                       |
| flattery voltage         | 25.31V                          |
| General information      |                                 |
| Heater temperature       | 32410                           |
| PCB temperature          | 47%                             |
| Lifetime                 | Ayears 20days 19hours 37minutes |
| 12V ALLX supply voltage  | 13.24/                          |
| Total fog releases       | 43                              |
| Dipuwitch settings       | 1 2 3 4 5 6 7 8 9 10            |
| Inputs                   |                                 |
|                          |                                 |

#### Events: Click on the drop-down menu.

| Location<br>PCB serial no. | Sanderborg<br>1240000004     |                 |
|----------------------------|------------------------------|-----------------|
| Filter log data            | 2018-06-08 09:17:11 UTC      | Filter          |
| Current viewing            | 2018-06-07 20:33:18 Enabled. | <u> </u>        |
| Previous with event        | 2018-06-07 20:13:12 Enabled. | Next with event |
|                            | 2018-06-07 19:53:06 Enabled. |                 |
| System status              | 2018-06-07 19:32:59 Enabled. |                 |
| System is warm and ready   | 2018-06-07 19:12:53 Enabled. |                 |
| Fog cannon is enabled      | 2018-06-07 18:52:48 Enabled. |                 |
|                            | 2018-06-07 18:32:42 Enabled. | v               |
| Faults                     |                              |                 |
| No faults                  |                              |                 |

#### To narrow your search, you can apply a filter.

| From date                   |                    |                 |
|-----------------------------|--------------------|-----------------|
|                             |                    |                 |
| To date                     |                    |                 |
|                             |                    |                 |
| Events                      |                    | 6               |
| Fault is present            | Warning is present | ( liter         |
| Fog is active               | System is enabled  |                 |
| Alarm is released/triggered | System is blocked  | Next with event |
| Panic release               | Connection lost    |                 |
| For Cannon restarted        |                    |                 |

| PROTECT SECUREDIN SECONDS |      |
|---------------------------|------|
| ⊕ EDIT                    |      |
| Location                  |      |
| København                 | v    |
| PCB serial no.            |      |
| 1239000400                |      |
| PCard serial no.          |      |
| 1239000400                |      |
| Name                      |      |
| Fog cannon in Copenhagen  |      |
| Back                      | Save |

Edit: You can edit the location of a Fog Cannon<sup>M</sup>. You can see the PCB and IPCard<sup>M</sup> serial numbers, and you can change the name of a Fog Cannon<sup>M</sup>.

## 11. My profile

| PROTECT SECURIONISECONOS               | A DASHEDARD STARP & FOS CANNON & MORE & HELP & SGN OUT |
|----------------------------------------|--------------------------------------------------------|
| & MY PROFILE                           |                                                        |
| General Settings                       |                                                        |
| Name                                   |                                                        |
| Søren Skovlund Nielsen                 |                                                        |
| Contact phone                          |                                                        |
| +45 27591884                           |                                                        |
| Contact e-mail                         |                                                        |
| ssn@protectglobal.com                  |                                                        |
| Change password                        |                                                        |
| Enter new password to change current   |                                                        |
| Confirm change password                |                                                        |
| Reenter new password to confirm change |                                                        |
| Back                                   | Sive                                                   |

View and edit your name, phone number and password.

Please note! It's not possible to change the e-mail address. The e-mail address is your user name. A new user account is required to change the e-mail address.

Settings: Here you can define how often you wish to receive reminders by e-mail.

## INFO

## Visit PROTECTGLOBAL.COM to find information about the distributor in your country.

PROTECT A/S

Hasselager Centervej 5 · DK-8260 Viby J · Tel.: (+45) 86 72 18 81 info@protectglobal.com · protectglobal.com